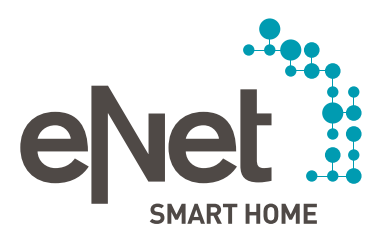

## eNet SMART HOME Conrad Connect

QUICK START GUIDE

# ○ ○ ○ ○ ○ ○ ○ ○ ○ ○ ○ INHOUD

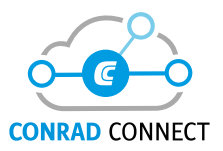

| Inleiding                                                      | Pagina | 3  |
|----------------------------------------------------------------|--------|----|
| Vereisten                                                      | Pagina | 4  |
| Veiligheidsinstructies / algemene aanwijzingen                 | Pagina | 5  |
| Kwaliteit en functionaliteit                                   | Pagina | 5  |
| Met Conrad Connect gesynchroniseerde gegevens                  | Pagina | 5  |
| Apparaatbenamingen                                             | Pagina | 6  |
| Kwaliteit en functionaliteit van de spraakbesturing            | Pagina | 6  |
| Synchroniseren van nieuwe apparaten                            |        |    |
| of gewijzigde benamingen in het eNet systeem                   | Pagina | 7  |
| eNet SMART HOME scènes                                         | Pagina | 8  |
| tado <sup>°</sup> verwarmingsturing in eNet SMART HOME         | Pagina | 8  |
| Koppelen en instellen                                          | Pagina | 9  |
| Conrad Connect                                                 | Pagina | 12 |
| Dashboards                                                     | Pagina | 12 |
| Conrad Connect projecten                                       | Pagina | 13 |
| Vereenvoudigde project editor                                  | Pagina | 13 |
| Geavanceerde project editor                                    | Pagina | 17 |
| Koppeling tussen eNet SMART HOME en Conrad Connect deactiveren | Pagina | 18 |
| Nadere informatie over het thema Conrad Connect                | Pagina | 19 |
| Support en handige links                                       | Pagina | 20 |

## INLEIDING EN FUNCTIES

#### Koppelt u uw eNet SMART HOME heel gemakkelijk met Conrad Connect

Uw eNet SMART HOME kunt u niet alleen met uw smartphone, tablet en uw stem, maar vanaf heden ook met Conrad Connect automatiseren, bedienen en aan andere diensten koppelen.

Verlichting schakelen en dimmen, apparaten en contactdozen schakelen, scènes oproepen, jaloezieën en rolluiken sturen, informatie van sensoren visualiseren of zenders en bewegingsmelders gebruiken voor automatisering. Koppel uw eNet SMART HOME met Conrad Connect, duikt u in de wereld van het IoT, en breidt uw eNet SMART HOME uit met Conrad Connect compatibele apparaten en diensten.

## Deze eNet SMART HOME functies en informatie kunt u in Conrad Connect gebruiken:

- Contactdozen en apparaten schakelen
- Verlichting schakelen en dimmen
- Jaloezieën, rolluiken en markiezen omhoog- en omlaag sturen, gewenste %-waarde instellen, bij jaloezieën met lamellenverstelling is ook de positie van de lamellen instelbaar
- eNet SMART HOME scènes oproepen
- Sensorinformatie visualiseren en gebruiken voor automatiseringsfuncties (Energiemeetwaarden in Wh, lichtsterkte in Lx)
- Zenderinformatie gebruiken voor automatisering (Bewegingssignalen van bewegingsmelders en "Zenderknop ingedrukt")

> U kunt Conrad Connect in combinatie met eNet SMART HOME gebruiken, als uw eNet SMART HOME aan de volgende voorwaarden voldoet:

- Compatibele Smartphone (Android of iOS) met eNet SMART HOME app
- Gratis My eNet gebruikersaccount met geactiveerde gratis Toegang op afstand "eNet SMART HOME remote" in de eNet SMART HOME app
- Actieve internetverbinding van uw eNet Server
- Conrad Connect gebruikersaccount
- eNet SMART HOME Systeem met eNet Server v.a. V2.2.1 (de functionaliteit omvat contactdozen en apparaten schakelen, verlichting schakelen en dimmen, jaloezieën (bij jaloezieën met lamellenverstelling kan de positie van de lamellen ingesteld worden), rolluiken en markiezen omhoog- en omlaag sturen, gewenste %-waarde instellen en eNet SMART HOME scènes oproepen)

of

eNet SMART HOME systeem met eNet Server v.a. V2.2.3

 (de functionaliteit omvat contactdozen en apparaten schakelen, verlichting schakelen
 en dimmen, jaloezieën (bij jaloezieën met lamellenverstelling kan de positie van de lamellen
 ingesteld worden), rolluiken en markiezen omhoog- en omlaag sturen, gewenste %-waarde
 instellen, eNet SMART HOME scènes oproepen, sensorinformatie visualiseren en gebruiken
 voor automatisering en ook zenderinformatie gebruiken voor automatisering)

## VEILIGHEIDSINSTRUCTIES / ALGEMENE AANWIJZINGEN

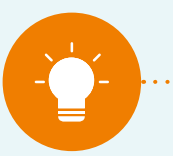

#### AANWIJZING:

Op internet gebaseerde services en diensten hebben een permanent actieve internet- en cloudverbinding nodig en mogen niet als enig middel worden gebruikt om in de woning aanwezige apparaten te bedienen. Bedient u, zo mogelijk, geen eNet apparaten via Conrad Connect, waarop - met het oog op veiligheid - kritische apparaten zijn aangesloten, zoals voordeuren, garagedeuren of pompen.

#### Kwaliteit en functionaliteit van Conrad Connect

De kwaliteit en functionaliteit van het Conrad Connect platform wordt door Conrad Connect en de samenwerkende aanbieders van de services vastgesteld. Het aanbod kan wijzigen, en wij kunnen geen garantie op ons nemen voor functies van Conrad Connect, maar alleen voor het eNet SMART HOME systeem. Aan sommige functies en features van het Conrad Connect platform kunnen kosten verbonden zijn. Informeert a.u.b. via de volgende link, welke aanbiedingen actueel zijn: https://conradconnect.com/en/pricing. Het kan soms voorkomen dat triggers en acties worden ingezet met grote tijdvertraging.

#### Met Conrad Connect gesynchroniseerde gegevens

De volgende apparaten, apparaatbenamingen en apparaatinformatie in uw eNet SMART HOME zijn met Conrad Connect gesynchroniseerd:

- alle actoren voor verlichting, jaloezieën en schakelactoren (behalve bedrijfsmodus "Tasten")
- alle sensoren voor lichtsterkte, energie en beweging
- alle zenders met op "app-gebruik" geconfigureerde bedienknoppen
- alle ingesteld scènes uit uw eNet SMART HOME app (scherm "automatisering")

### **VEILIGHEIDSINSTRUCTIES / ALGEMENE AANWIJZINGEN**

#### Apparaatbenamingen

De uit eNet SMART HOME gesynchroniseerde apparaten zijn op de volgende wijze in Conrad Connect toegevoegd:

 "Ruimtebenaming uit uw eNet installatie" + "bijbehorende apparaatbenaming uit uw eNet SMART HOME app" = Apparaatbenaming in Conrad Connect.

Voorbeeld 1: "Living room" + "Standard lamp" = Living room standard lamp

Voorbeeld 2: "Living room" + "Terrace door" = Living room terrace door

De apparaatbenaming kunt u altijd wijzigen in het overzicht "Devices & Apps". Gewijzigde apparaatbenamingen worden alleen binnen Conrad Connect gebruikt.

Als in uw gebouwstructuur in eNet SMART HOME een benaming van een ruimte meerdere keren voorkomt, maar wel in verschillende gebieden in het gebouw liggen, dan wordt voor die apparaatbenaming het gebied waaraan hij behoort aan de apparaatbenaming toegevoegd.

Voorbeeld: de kamer "bathroom" met het apparaat "ceiling light" komt meerdere keren voor in uw gebouw, in dit geval op de "ground floor" en op de "upstairs".

",Ground floor" + ",Bathroom" + ",Ceiling light" = Ground floor bathroom ceiling light

en

"Upstairs" + "Bathroom" + "Ceiling light" = Upstairs bathroom ceiling light

### Lamellenverstelling bij jaloezieën

De namen voor lamellensturing worden opgebouwd, door aan de bestaande apparaatbenaming van uw jaloezie nog het woord "Slats" toe te voegen.

Voorbeeld: "Living room terrace door slats"

## $\circ \circ \bullet \circ \circ \circ \circ \circ \circ$

## VEILIGHEIDSINSTRUCTIES / ALGEMENE AANWIJZINGEN

#### Synchroniseren van nieuwe apparaten of gewijzigde benamingen in het eNet systeem:

- In uw eNet SMART HOME systeem gemaakte wijzigingen (toevoegen van nieuwe eNet apparaten, het wijzigen van de bedrijfsmodus of benamingen van eNet apparaten ...) worden pas overgenomen, als u in eNet SMART HOME Service (onder "Devices & Apps" te vinden) op de "Refresh" button drukt. Daardoor worden alle tussentijdse wijzigingen in Conrad Connect gesynchroniseerd.
- Let u erop bij het geven van eigen benamingen, dat deze eenduidig toegewezen worden.
- Door wijzigingen van de benamingen in het eNet systeem kunnen in Conrad Connect gewijzigde benamingen verloren gaan.

| ashboard + Convad Connect 🗙 🛨                                                                                     | _                                                                                           | 2 👝                                                                                                    | <b>N</b>                                                                                                    | X                                                                                                    |                                                         |                                                 |   |
|----------------------------------------------------------------------------------------------------|---------------------------------------------------------------------------------------------|----------------------------------------------------------------------------------------------------|----------------------------------------------------------------------------------------------------|----------------------------------------------------------------------------------------------------|---------------------------------------------------------|-------------------------------------------------|---|
| C  a dashboard.conradconnect.de/devices/8962ce70-57e                                                              | 6-11ea-ba43-374aed83284a                                                                    |                                                                                                    |                                                                                                    |                                                                                                    | <b>B</b> (                                              | Q \$                                            |   |
| 🕢 come constit 🖷 Hone 🚦 DashboardD + 🙏 Project                                                                    | s 🗄 Devices & Apps 🛸 Ad                                                                     | idons & Services                                                                                                    |                                                                                                    | A 7                                                                                                    | * (                                                     | •                                               | 1 |
|                                                                                                    | eNet S<br>With en let SM<br>standard<br>The big advan<br>products free<br>coordinates of el | SMART HOME<br>MART HOME, you can integrate exists<br>tage for you: effet SMART HOME ca<br>the brand alliance cira, JUNG, Bun<br>value of the property will be retain<br>ret SMART HOME's alliance partner | ng or newly installed domestic te<br>n rely on a network of over 2.500<br>berg, Häftele, Siedle, Steinel and<br>of for the owner and the occupant<br>is are not only manufactured acc | ichnology with the he<br>3 service partners in o<br>tado!<br>nt can enjoy maximum<br>ording to high quality: | ip of a safe<br>rder to inte<br>comfort. 1<br>standards | x<br>wireless<br>erconnect<br>The<br>- they are |   |
|                                                                                                    |                                                                                             |                                                                                                    | Refresh<br>Revolue access                                                                                                    | - Ju                                                                                                    |                                                         |                                                 | 1 |
|                                                                                                    |                                                                                             | Revo                                                                                                    | ke access and delete data                                                                                                    |                                                                                                    |                                                         |                                                 | 1 |
| Recommended eNet SMART HOME projects for y                                                                        | ou                                                                                          |                                                                                                    |                                                                                                    |                                                                                                    |                                                         |                                                 |   |
| Sady, it looks like there are no published enset SMART HOME                                                       |                                                                                             |                                                                                                    |                                                                                                    |                                                                                                    |                                                         |                                                 |   |
| projects, se the hist to puolish one so other Conrad Connect<br>upers can aprediate your idea.                    |                                                                                             |                                                                                                    |                                                                                                    |                                                                                                    |                                                         |                                                 |   |
| projecti de tra finito publica non a o otrar Cubinas Cubinest<br>users can anotacio publica.<br>Ce to My Projecto |                                                                                             |                                                                                                    |                                                                                                    |                                                                                                    |                                                         |                                                 |   |

## VEILIGHEIDSINSTRUCTIES / ALGEMENE AANWIJZINGEN

#### eNet SMART HOME scènes

Uw in eNet SMART HOME ingestelde scènes, die u met uw eNet SMART HOME app heeft ingesteld, kunt u ook gebruiken in Conrad Connect en integreren in automatiseringsfuncties.

Als acties van een eNet Smart Home scène kunt u alle keuzemogelijkheden gebruiken die beschikbaar zijn in de eNet SMART HOME app als "lighting", "venetian blinds", "climate" en ook "other".

#### tado° verwarmingsturing in eNet SMART HOME

Gebruikt u uw eNet SMART HOME in combinatie met de tado<sup>o</sup> verwarmingsturing?

Koppelt u dan gewoon uw tado<sup>o</sup> gebruikersaccount aan uw Conrad Connect gebruikersaccount, om uw tado<sup>o</sup> apparaten ook via Conrad Connect te kunnen bedienen.

Voor meer informatie, zoals hoe u tado° via Conrad Connect kunt bedienen, is het handig om een bezoek te brengen aan tado° Help Centers, die u kunt bereiken https://support.tado.com/nl/

# ○ ○ ○ ● ○ ○ ○ ○ ○ ○ KOPPELEN EN INSTELLEN

### Zo maakt u de koppeling met Conrad Connect:

- Maak een My eNet account aan op https://my.enet-smarthome.com/nl/, en activeert u de Toegang op Afstand in uw eNet SMART HOME app op de tab "Systeem" → "Beheren" → "Afstandbediening" door uw e-mailadres op te geven en uw wachtwoord van uw My eNet account, mocht u de Toegang op afstand nog niet geactiveerd hebben.
- Opent u uw webbrowser en ga naar de website conradconnect.com. Meldt u aan met uw bestaande Conrad Connect account of registreert u zich daar met de gewenste gegevens.
- 3. Gaat u naar de pagina "Devices & Apps". Geef in het zoekvenster de term "eNet" of "eNet SMART HOME" op, of scroll door de alfabetische lijst naar beneden naar de toepassing "eNet SMART HOME". Klik op de button "eNet SMART HOME" en klik op "Connect".

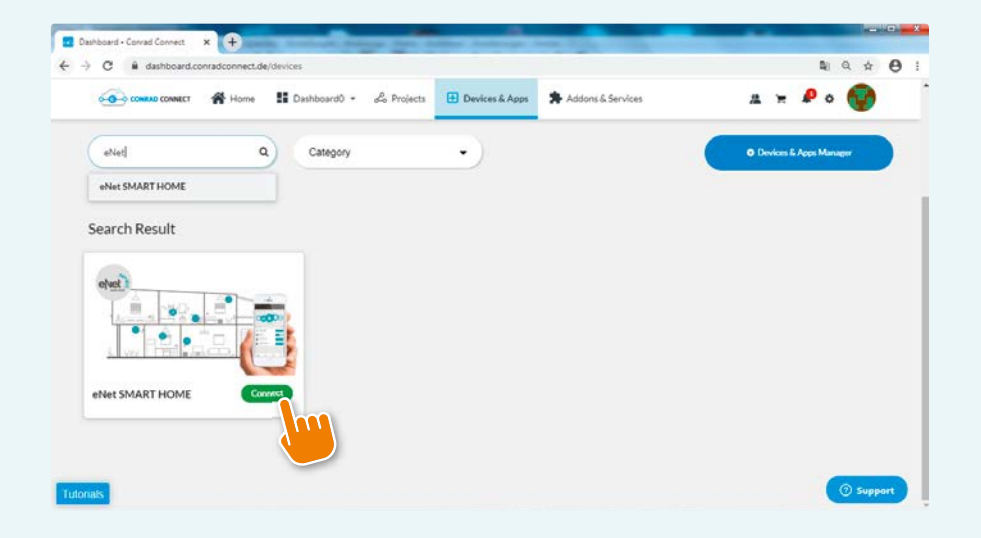

## **KOPPELEN EN INSTELLEN**

4. Op de getoonde pagina van eNet SMART HOME in het Conrad Connect Portal kunt nu klikken op "Authenticate", om uw My eNet account met Conrad Connect te koppelen.

| wices & Apps 🛸 Addons & Services                                                                                                    |                                                                                                    |                                                                                                    |
|----------------------------------------------------------------------------------------------------|----------------------------------------------------------------------------------------------------|----------------------------------------------------------------------------------------------------|
|                                                                                                    |                                                                                                    |                                                                                                    |
| enet SMART HCM<br>With et let SMART HCME, you can into<br>standard.<br>The big advantage for you: et et SMAB<br>products from the brand alliance Gra.<br>Either way, the value of the property w                                                                                                    | DME<br>agrate existing or newly installed domestic tech<br>It HOME can rely on a network of over 2,500 se<br>UKING, Brumberg, Hahele, Sieder, Steinel and tax<br>if be retained for the overar and the occupant of | N<br>nology with the help of a safe wireless<br>swice partners in order to interconnect<br>for<br>an enjoy maximum comfort. The |
| Do you have eNet SMAR solution of the set of the set of | RT HOME devices and account                                                                                                    | ing to high quality standards - they are ? ct. Aust follow these 3 steps.*                                                      |
| - The second                                                                                                    | Enal<br>completion and<br>Patients<br>incomments                                                                                                    | ~                                                                                                    |
| 1.                                                                                                    | 2.<br>Enter your elvet SMART HOME                                                                                                    | 3.<br>Confirm the connection                                                                                                    |
| Click on Authenticate<br>below and get forwarded to<br>the eVet SMART HIO/VIE<br>page.                                                                                                    | account credentials or follow the<br>Instructions if something else is<br>needed.                                                                                                    | and your devices will appear<br>on this page                                                                                    |

5. Koppelt u My eNet account nu door ingave van e-mail adres en wachtwoord van uw My eNet account met Conrad Connect.

|    |                                              | EN |  |
|----|----------------------------------------------|----|--|
| C  | Connect to eNet server                       |    |  |
| Lo | igin with your my.enet-smarthome.com account |    |  |
| E  | Mail                                         |    |  |
|    |                                              |    |  |
| P  | issword                                      |    |  |
|    |                                              |    |  |
|    |                                              |    |  |
|    |                                              |    |  |
|    | Login                                        |    |  |
|    |                                              |    |  |

# O O O O KOPPELEN EN INSTELLEN

6. Nu verschijnt de volgende pagina met de bekende apparaten, die u nu per stuk op active / inactive of rename kunt zetten.

|       | на совмаст 🕋 н    | ome 🚦 Dashboard0 •     | 🖧 Projects 🔠 Devices & Apos | Addons & Services  | д 🛪 🖉 о 🌍             |
|-------|-------------------|------------------------|-----------------------------|--------------------|-----------------------|
| Conne | ted Devices       |                        |                             | Your device limit: | 2/ 501 🖍 Cognida Flar |
|       | Active / Inactive | Device Name (Resource) | Туря                        | Metrics / Actions  |                       |
|       |                   |                        | . 60%de -                   |                    |                       |
|       |                   |                        | BLNDE                       |                    |                       |
|       |                   |                        | Diverse.                    | Point              | Sun                   |
|       |                   |                        | CHANGE .                    | Point              | Sun                   |
|       |                   |                        | 2010/428                    | Rom                | See                   |
|       |                   |                        |                             | Poul               | Base                  |
|       |                   |                        | Loit                        | Robert             | Bert                  |
|       |                   |                        | , DOHL                      | Rover              | Sun                   |
|       |                   |                        |                             | Pare               |                       |
|       |                   |                        |                             |                    |                       |

Uw gebruikersaccounts zijn nu succesvol met elkaar gekoppeld. Door verplaatsen van het schuifje en bevestiging door op "Activate" te klikken kunt u aparte of meerdere apparaten tegelijk activeren of deactiveren, door te klikken op "Deactivate".

| Connected Devices     Your device limit       3 / 20      It was device limit         Oxactivation of a device ulit result in the following changes:          • A direct unit group choice will result in the following changes:          • A direct unit group choice will result in the following changes:          • A direct matching data:          • State devices will result in the following changes:          • A direct matching data:          • State devices will result in the following changes:          • State devices will result in the following data:          • State devices will result in the following data:          • State devices will result in the following data:          • State devices will result in the following data:          • State devices will result in the following data:          • State devices will result in the following data:          • State devices will result in the following data:          • State devices will result in the following data:          • State devices will result in the following data:          • State devices will result in the following data:          • State devices will result in the following data:          • State devices will result in the following data:          • State devices will result in the following data:          • State devices will result in the f                                                                                                    | 0-0 com                                     |                                                                                                    | ome 🔢 Dashboardù - 💰                                                                 | Projects 🕒 Devices & Apps | Addons & Services    | # ¥ 🖉 o 🕎            |
|----------------------------------------------------------------------------------------------------|---------------------------------------------|----------------------------------------------------------------------------------------------------|--------------------------------------------------------------------------------------|---------------------------|----------------------|----------------------|
| Deschastion of a device will result in the following changes:         • A singles simply those relices all files proving         • Name in the control of all all and only in the control of all all and only in the control of all all and only in the control of all all and only in the control of all all and only in the control of all all and only in the control of all all and only in the control of all all and only in the control of all all and only in the control of all all and only in the control of all all and only in the control of all all and only in the control of all all all and only in the control of all all and only in the control of all all and only in the control of all all all all all all all all all al                                                                                                    | Connec                                      | ted Devices                                                                                                    |                                                                                      |                           | Your device limit: 🛢 | 3/101 🖍 Upgrade Plac |
| Active / hashive     Decke haver (Basaved)     Type     Matrixa / Actions       Image: State formers     SB / CS       Image: State formers     SB / CS       Image: Sta                                                                                                    | Deactiv<br>• All pro<br>• Widge<br>• Shared | ation of a device will<br>jects using those devices<br>to from those devices will<br>i devices will be unshared | result in the following changes:<br>will stop running<br>I stop refreshing data<br>I |                           |                      |                      |
| Image: State Press     BurD5       Image: State Press     BurD5                                                                                                    |                                             | Active/inactive                                                                                                 | Device Name (Resource)                                                               | Туре                      | Metrics / Actions    |                      |
| Image: Control of Control of Contro of Control of Control of Control of Control of Control of |                                             |                                                                                                    |                                                                                      | 6,201                     |                      |                      |
| Procession     Providentific     DMMRA     Power     Providentific       Image: State State S                                                           |                                             |                                                                                                    |                                                                                      | 0.540                     |                      |                      |
| Image: Construction of the state of the state of the  |                                             |                                                                                                    | Flur Deckenlicht                                                                     | DIVENER                   | Fower                | Sure                 |
| Other         Dates         Dates         Date         Date           Image: Comparison of the second of the second of the seco                                                                     |                                             |                                                                                                    |                                                                                      | DrviveR.                  | Parel                | -                    |
| C C Presidentifier UDH Real     Det                                                                                                    |                                             |                                                                                                    |                                                                                      | DIVINER                   | Poler                | Sur                  |
| C QIII Interductor (041 Peer                                                                                                    |                                             |                                                                                                    |                                                                                      | N Liden                   | Power -              | Shere                |
|                                                                                                    |                                             |                                                                                                    |                                                                                      |                           | Polar                | Dat                  |

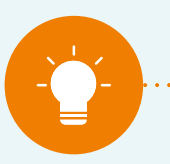

#### AANWIJZING:

Uw lijst met apparaten (daar vindt u alle met Conrad Connect gesynchroniseerde apparaten) kunt u altijd oproepen in de "Devices & Apps Manager". Deze bevindt zich in de Settings, die u via het tandwielsymbool kunt openen. Hij opent in ander menu en door een klik op de button met de naam "Devices & Apps Manager" komt u bij uw lijst met apparaten. Daar kunt u altijd uw apparaten activeren of deactiveren.

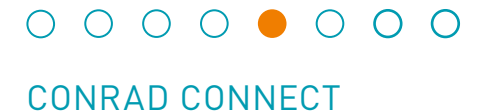

#### Dashboards

Het apart configureerbare dashboard van Conrad Connect is beschikbaar als visualisatie van alle beschikbare informatie van de gekoppelde diensten en services.

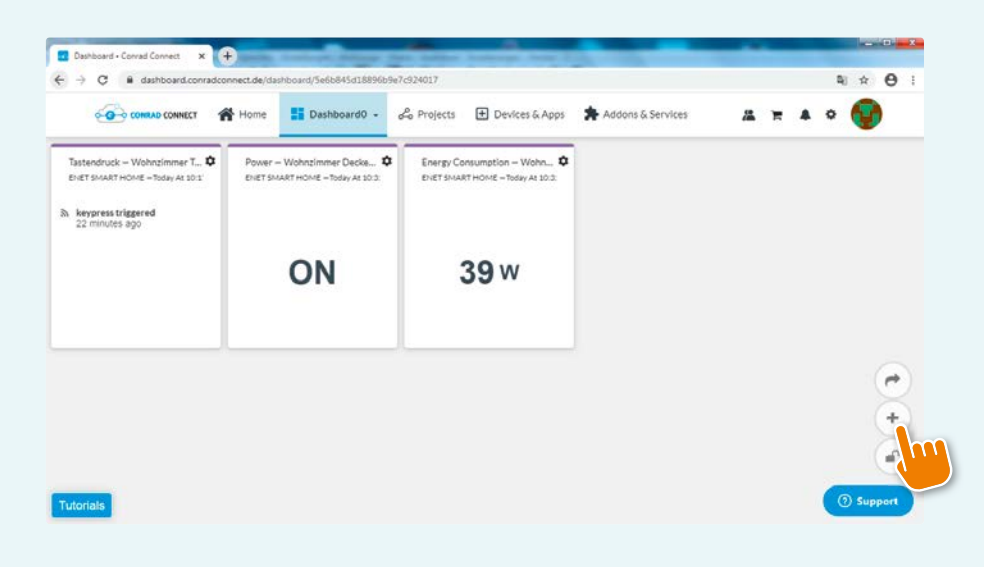

Via "+" kunnen widgets toegevoegd, gewijzigd en aangepast worden.

| Dashboard - Conrad Connect                              | · • • /                                                                | ê 👝 👥 S                                        |                |
|---------------------------------------------------------|------------------------------------------------------------------------|------------------------------------------------|----------------|
| $\leftrightarrow$ $\Rightarrow$ $c$ $\hat{a}$ dashboard | d.conradconnect.de/dashboard/Se6b845d18896b9e7c924017                  |                                                | <b>₽</b> ₽ ₽ ₽ |
|                                                         |                                                                        | alama -                                        | 4 × # • 🚳      |
|                                                         | Create widgets from connected devices                                  | . Show at Nide metrics in dashboard by targing |                |
|                                                         | # Dathboard0                                                           | Selected widgets: 012                          |                |
|                                                         | Action Buttone     Adroadity     C Damoderators     eletterSUMATT-ROME |                                                |                |
|                                                         | Eingang Beleuchung - power                                             | # Latest Value                                 |                |
|                                                         | Eingang Bewegungssensor - Motion                                       | It for from                                    |                |
|                                                         | Pur Bewegungssensor - Motion                                           | Ib. Event Stream                               |                |
|                                                         | Pur Deckenicht - power                                                 | # Latest Value                                 |                |
|                                                         | Genter Bewegungssensor - Moton                                         | Ib Event forsam                                |                |
|                                                         | Genter Grundlott - power                                               | # Litest Vilve                                 |                |
|                                                         | Gerter Haupflicht - power                                              | # Lahert Value                                 |                |
|                                                         | Kiche Arbeitsplatte - power                                            | # Latent Value                                 | 1              |
| tonals                                                  | Kiche Kaffeenaschine - ooser                                           | # Latert Value                                 | Support        |

Via het sloticoontje kunt u bepalen of de widgets op het dashboard bewerkt kunnen worden en daarnaast kunt u met de functie "Share" een dashboard delen met anderen.

# ○ ○ ○ ○ ● ○ ○ ○ ○ CONRAD CONNECT

#### **Conrad Connect projecten**

projecten zijn verbindingsschema, s, waarmee functies met elkaar gecombineerd en gekoppeld kunnen worden. In Conrad Connect projecten bestaat een onderscheid tussen de vereenvoudigde en de geavanceerde Projecteditor, ofwel de "Simple Project Editor" en de "Advanced Project Editor". Met beide kan een specifiek project aangemaakt worden.

#### **Simple Project Editor**

De "Simple Project Editor" is de snelste manier om verschillende functies met elkaar te koppelen. Men kiest een gewenste Service, een apparaat of een actie-button en definieert de functies van de actor die moet reageren, die bij het vervullen van de vooraf gestelde eisen de gewenste functie moet uitvoeren.

| Simple Project Editor                                                    | ×        |  |  |  |  |  |  |
|--------------------------------------------------------------------------|----------|--|--|--|--|--|--|
| Take me to the Advanced Project Editor                                   |          |  |  |  |  |  |  |
| I'd like my:                                                             |          |  |  |  |  |  |  |
| Select a service, device or action button<br>trigger:<br>Select actuator | Select > |  |  |  |  |  |  |
|                                                                          |          |  |  |  |  |  |  |
|                                                                          | Next     |  |  |  |  |  |  |

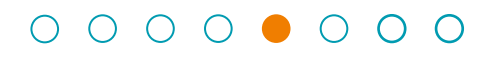

## CONRAD CONNECT

Als trigger voor,, I'd like my:" (ik wil dat mijn:) kunnen alle zenders, sensorinformatie en de status van actoren uit eNet SMART HOME gebruikt worden.

| Sensors                          | ×   | 1 |
|----------------------------------|-----|---|
| Action Button                    |     |   |
| CC Demo-Sensors                  |     |   |
| ▼ eNet SMART HOME                |     |   |
| ent) Eingang Beleuchtung Power   |     |   |
| Eingang Bewegungssensor Motion   |     |   |
| Hand Flur Bewegungssensor Motion |     |   |
| Flur Deckenlicht Power           |     |   |
| Garten Bewegungssensor Motion    |     |   |
| Garten Grundlicht Power          |     |   |
| Garten Hauptlicht Power          |     |   |
| (H) Küche Arbeitsplatte Power    |     |   |
| (H) Küche Kaffeemaschine Power   |     |   |
| wohnzimmer Deckenlicht Power     |     | - |
| B                                | ack |   |

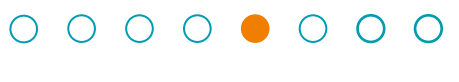

## CONRAD CONNECT

Alle eNet SMART HOME actoren kunnen gebruikt worden "to trigger".

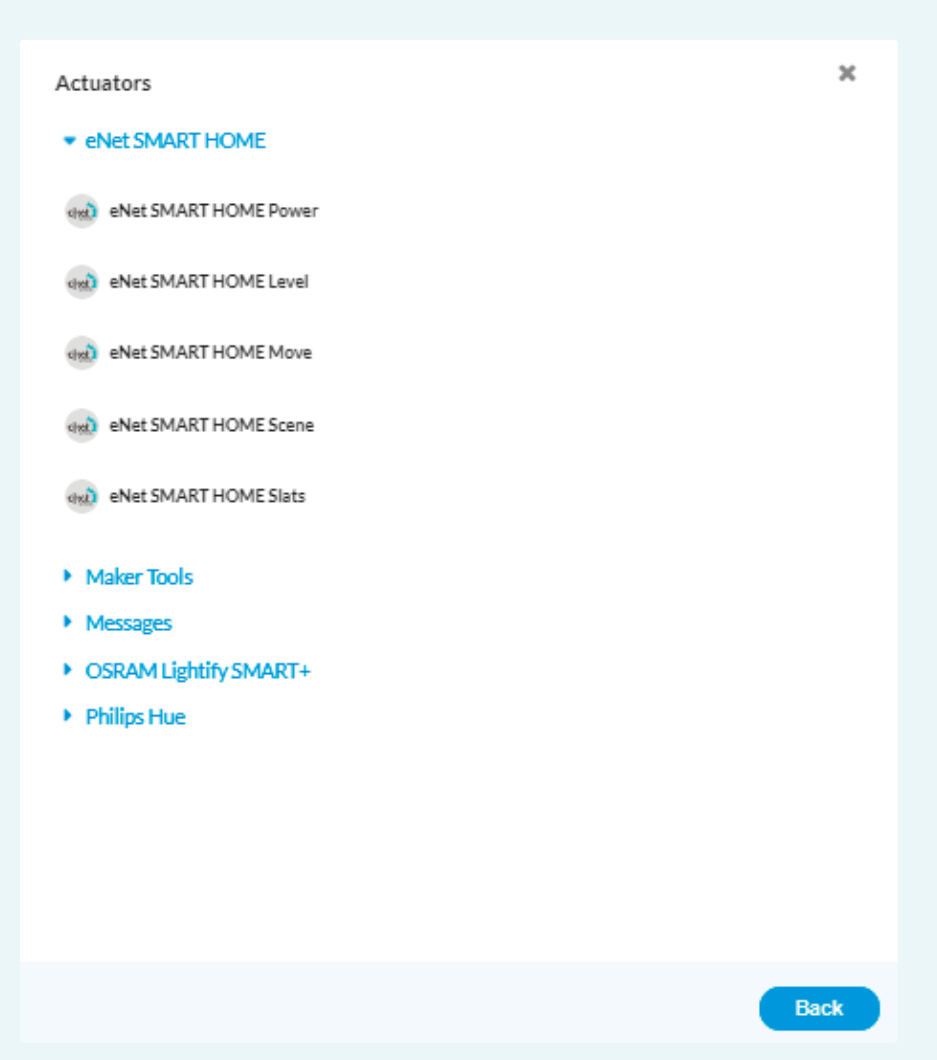

#### Toepassingsvoorbeeld

Met één druk op de van de eNet Handzender moet de muziek gaan spelen op een Sonos apparaat.

Kiest u voor "I'd like my:" één van de handzenderknoppen die in de app geconfigureerd is. Bij "to trigger:" selecteert u het gewenste Sonos apparaat, die de muziek moet afspelen via de functie "play". Klik eerst op het commando "play" onder Sonos. Kies dan een apparaat. Om het project te starten met één druk op de knop van een handzender vinkt u het vakje aan naast "keypress". Klik dan op "Next", geef uw project een naam en klik op "Save".

In plaats van eNet of Sonos apparaten kunt u ook apparaten van alle ondersteunde aanbieders gebruiken.

| Sim                            | ple Project Editor                                                                        | ×              |                                                                                                    |
|--------------------------------|-------------------------------------------------------------------------------------------|----------------|----------------------------------------------------------------------------------------------------|
|                                | I'd like my:                                                                              |                |                                                                                                    |
| elvet                          | Hand-Held Transmitter Button 4 ri Keypress                                                | Change >       |                                                                                                    |
| SONOS                          | to trigger:<br>Sonos Play                                                                 | Change >       | AANWIJZING:<br>Om uw apparaten in<br>een project te kunnen<br>gebruiken, moeten ze<br>eerst zijn geactiveerd<br>in Dovises & Anns" |
|                                | Command                                                                                   |                | in "Devices & Apps .                                                                                                    |
|                                | play                                                                                      |                |                                                                                                    |
|                                | Resource                                                                                  |                |                                                                                                    |
|                                | Hobbyraum                                                                                 |                |                                                                                                    |
|                                | Trigger on state:                                                                         |                |                                                                                                    |
| Want                           | to take it to the next level?                                                             | - <sup>-</sup> |                                                                                                    |
| If you v<br>project<br>Editor. | want to add more elements or devices to this<br>, you can always use our Advanced Project | Tomesity,1     |                                                                                                    |
| Take m                         | ne to the Advanced Project Editor                                                         |                |                                                                                                    |
|                                |                                                                                           | Next           |                                                                                                    |
|                                |                                                                                           |                |                                                                                                    |

. . . . . . .

#### **Advanced Project Editor**

Met de geavanceerde Project Editor kunnen gecompliceerdere automatiseringsfuncties worden aangemaakt.

#### Hiervoor zijn 4 stappen nodig:

- 1. Verplaats de gewenste apparaten, services of elementen middels "drag&drop" naar het editveld
- 2. Koppelt u de elementen met elkaar
- 3. Configureert u gewenste instellingen en parameters
- 4. Sla uw project op en u kunt het gelijk gebruiken.

eNet SMART HOME biedt u alle zender- en sensorinformatie, zender- en sensorfuncties en actorinformatie aan, om projecten met Conrad Connect vorm te geven.

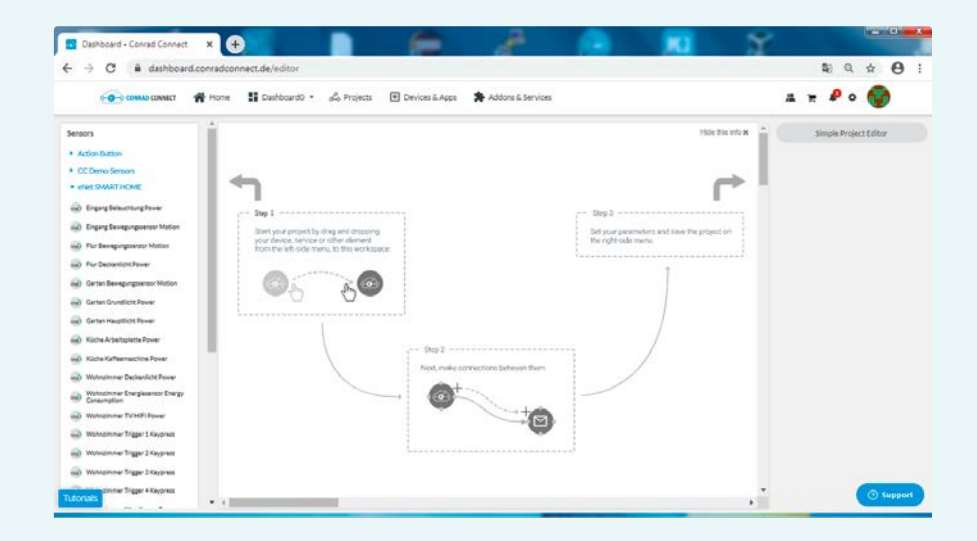

## VERBINDING TUSSEN eNet SMART HOME EN CONRAD CONNECT DEACTIVIEREN

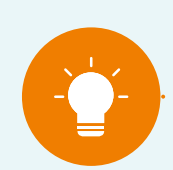

#### AANWIJZING:

Uw My eNet account is aan uw Conrad Connect account gekoppeld. Opdat u uw Toegang op Afstand, dan wel eNet SMART HOME Remote, Spraakbesturing en uw beheerfuncties in het My eNet account niet kwijt raakt, raden wij aan, de Toegang op Afstand niet te deactiveren.

Open de "Devices & Apps" sectie op de Conrad Connect website, ga naar "My Connected Devices" en klik op de button "eNet SMART HOME." Daar kunt u door een klik op "Revoke access" of "Revoke access and delete data" de koppeling tussen eNet SMART HOME en Conrad Connect deactiveren.

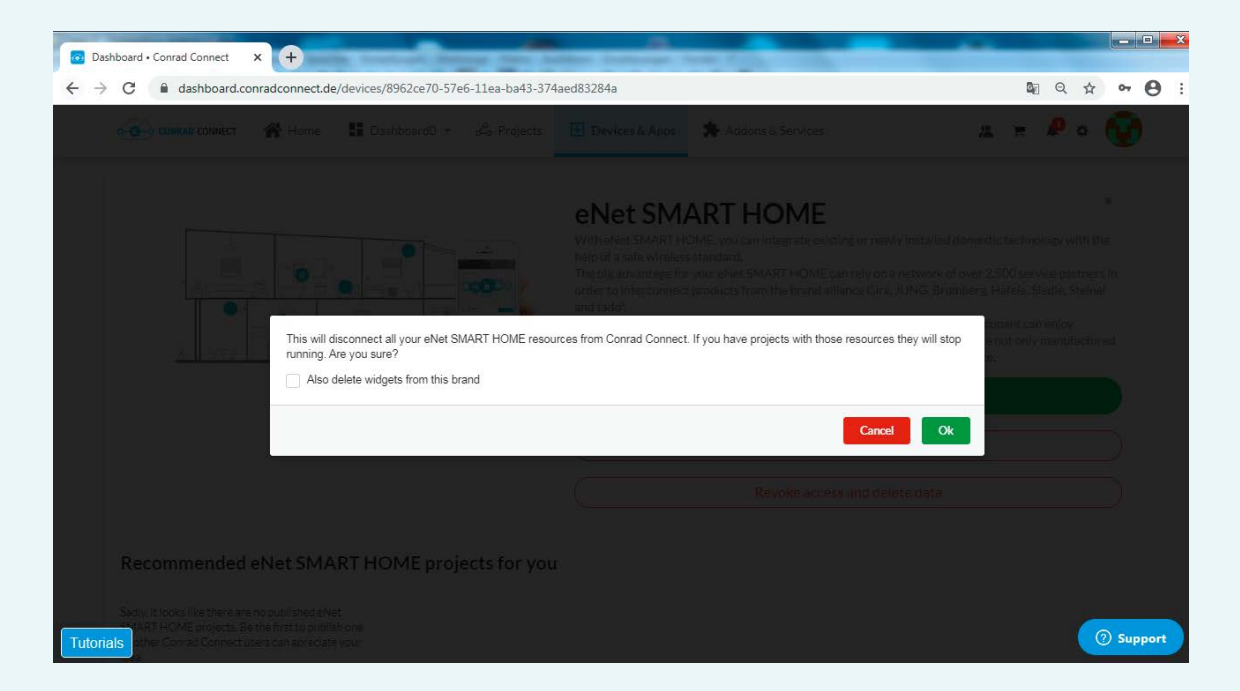

Door te klikken op "Revoke access" or "Revoke access and delete data" opent er een dialoogvenster (in beide gevallen verschijnt dezelfde terugroep dialoog). Door het vakje "Also deletewidgets from this brand" aan te vinken kunt u ook de instellingen op uw dashboard verwijderen.

De koppeling tussen My eNet account en uw Conrad Connect account bestaat hierna niet meer. Een nieuwe koppeling kan altijd weer opnieuw worden gemaakt.

## $\circ \circ \circ \circ \circ \circ \bullet \circ$

## NADERE INFORMATIE OVER CONRAD CONNECT

### Algemene informatie over Conrad Connect en functies van het platform

Voor nadere informatie raden wij u aan om in te loggen op de website van Conrad Connect https://conradconnect.com/en. Links onderin op de website vindt u de button "Tutorials". Daar worden de functies en instellingen van Conrad Connect uitgelegd.

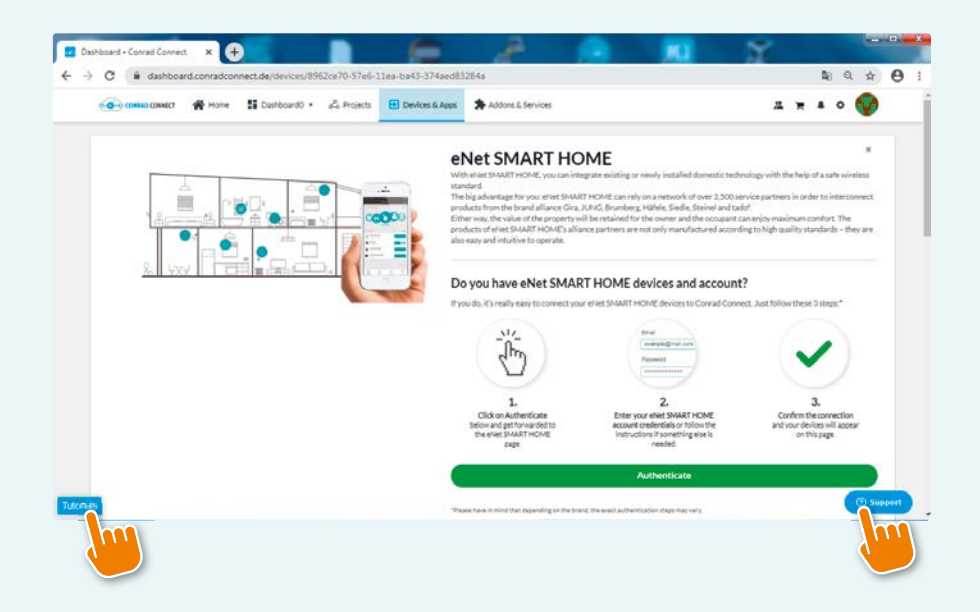

## $\circ \circ \circ \circ \circ \circ \circ \bullet$

## SUPPORT EN HANDIGE LINKS

### Support

- Community: https://community.conrad.com
- Online chat: Online chat: "Support" button op de loginpagina
- FAQs: https://conradconnect.com/en.
- Online status van het platform, services en partnersystemen: https://dashboard.conradconnect.com/status (alleen zichtbaar na inloggen)

#### Aanbiedingen services

Price models: https://conradconnect.com/en/pricing)

#### Feedback over de Conrad Connect koppeling voor uw eNet SMART HOME

Wij horen graag uw feedback en uw ervaringen! Gebruikt u daarvoor ons feedback formulier op https://www.enet-smarthome.com/nl/support/conrad-connect/feedback/

Wij hopen op uw begrip, dat we twee tot drie werkdagen nodig hebben om u antwoord te geven.

Hartelijk dank voor uw ondersteuning bij de verdere ontwikkeling van eNet SMART HOME.

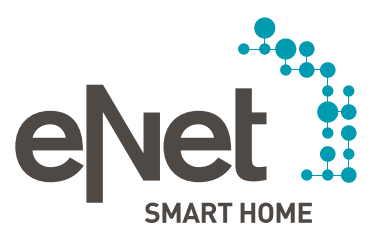

Postbus 12 20 D-42461 Radevormwald Tel +49 21 95 602 0 Fax +49 21 95 602 191

Tel +49 23 55 806 553 Fax +49 23 55 806 254 mail.vka@jung.de

Tel. +31 (0)318-728603 hotline@gira.nl

Handelsondernehming B.V. Tel +3171 34 19 009 jung@hateha.nl